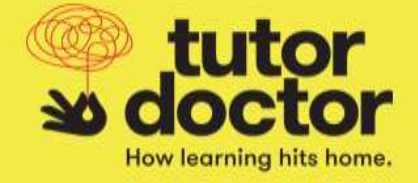

## BANG – Job board

When a Tutor Doctor office has a job opening, they cast the job on the Job Board in the BANG system for tutors to review and apply for a student match. The Job Board is the first screen you will see when logging into BANG.

The Job Board can also be found under the Job Board heading on the top of the BANG screen.

| tutor<br>e doctor | BANG | Job Boa  | rd Job Board | My Students | Sections Administ | ration    |              |          | And Invite:      | Bar Octor Deco Forchise<br>Molecon, Harry 1 |
|-------------------|------|----------|--------------|-------------|-------------------|-----------|--------------|----------|------------------|---------------------------------------------|
| Add Start         |      | <b>1</b> | DB BOARD     | 62          |                   |           |              |          |                  |                                             |
|                   |      |          | Autom        | Ana         | Sales             | -         | March Status |          | Treatment Longth | No of Section<br>Per Winds                  |
|                   |      |          |              |             |                   |           |              |          |                  |                                             |
|                   |      |          | 8            | Centry/trad | Jumping Arts      |           | 544          | 60.011/a | 30.00 P# 6       | 8.00                                        |
|                   |      |          |              | (i)(Cotor   | (SCOMMENT)        | inusided. | 100          | 10000    | 42-20194         | 0.001                                       |
|                   |      |          |              | turnile .   | (rian)            | 24        | 241          | and the  | 22.01+01         | 9.40                                        |
|                   |      | T.       | 1            |             |                   |           |              |          |                  |                                             |
|                   |      |          |              |             |                   |           |              |          |                  |                                             |
|                   |      |          |              |             |                   |           |              |          |                  |                                             |

## Summary of the Fields Displayed:

Action: By clicking the eye icon under action, you can view the details of the posted job.

Area: This is the general geographic location where tutoring sessions will take place. The area can be a postal code, a landmark, an intersection, or the name of a town/city/etc.

**Subject:** This lists the subject(s) a student needs help in.

Level: This will show the student's current grade/year level.

**Match Status:** This indicates where the student is in the matching process. Most jobs on the job board will say "cast" to indicate that the local office is looking for a match for this student.

**SL- Session Length (in minutes):** This will show the length of each session. For example, each session would be 30 mins long, 60 mins etc.

**Enrollment Length (in hours):** This will show how many tutoring hours, in total, are included in the student's enrolment. Be sure you are only applying for a student match if you can commit to the duration of the enrolment length.

Number of Sessions per Week: This will show how many tutoring sessions would occur each week.

**Date Posted:** This shows the date when a job was posted. The most recent jobs would appear first however, the job order can be changed just by clicking on the column name.

**Date Updated:** This shows the last date in which the job posting was updated.

To learn more about a posted job or to apply, click the eye icon under the Action column.

|                                    | JOB BOARD |        |              |                    |  |
|------------------------------------|-----------|--------|--------------|--------------------|--|
|                                    |           | Action | Area 🧯       | Subject e          |  |
|                                    | 7         |        |              |                    |  |
| Click to learn more or<br>to apply | <br>      | •      | Country Road | Language Arts      |  |
|                                    |           | ۲      | City Center  | Multi(Unspecified) |  |
|                                    |           | ۲      | Townsville   | Math               |  |
|                                    | 7         |        |              |                    |  |
|                                    | 7         |        |              |                    |  |

The Job Information will open. Here you can view the details of the job, the requested start date, the student summary, and the student availability.

| 5                                    |                                                                                                    |                                                                        |                                                |     |  |  |  |  |  |
|--------------------------------------|----------------------------------------------------------------------------------------------------|------------------------------------------------------------------------|------------------------------------------------|-----|--|--|--|--|--|
| Lawel                                | (B)                                                                                                    |                                                                        |                                                |     |  |  |  |  |  |
| Encolision Longth (Index)            | page/ep                                                                                                    | Subject                                                                | Lingsage Arts                                  |     |  |  |  |  |  |
| Semine Per Wesik                     | (M)                                                                                                    | Tirstiner                                                              | Investate.                                     |     |  |  |  |  |  |
| Area                                 | Churchy Real                                                                                                    | Requested Start Date                                                   |                                                |     |  |  |  |  |  |
|                                      | Grade 5 student meshing help with English Language Arts. Focus on making and grammar Student is sudgoing and interested in acting and phates, |                                                                        |                                                |     |  |  |  |  |  |
| Studient Summary                     | Grade 8 student residing help with English Language Art                                                                                       | ts. Focus on reading and grammar. Student is outgr                     | oling and lister establic acting and pleaters. |     |  |  |  |  |  |
| Rudent Summary                       | Grade 5 student needing held with English Language An                                                                                         | ts, Focio un realing avi granviai. Student is outg                     | aving and Party establish acting and pleater.  |     |  |  |  |  |  |
| Rodent Summary<br>UDENT AWAR ASILITY | Grade 5 student newsfrigt fela with English Language Ac                                                                                       | is Fore on reading and grannian Student is water                       | oling and Referenties the acting and ploates.  |     |  |  |  |  |  |
| Studient Summary                     | Grade 8 student messing hete with English Language An                                                                                         | 5. Frice on-reality and grannian Student is using<br>2004. 2004. 4004. | ning and livity esterills acting and plivites. | 004 |  |  |  |  |  |
| Studiest Summary                     | Grade 5 student needing help with English Language Act<br>10AM 11AM 12AM 12AM 1PM                                                             | is Foldo on reading and granviar Student is water                      | oling and interested in acting and ploates.    | 99% |  |  |  |  |  |

If you are interested in working with the student, click apply, to send in your application.

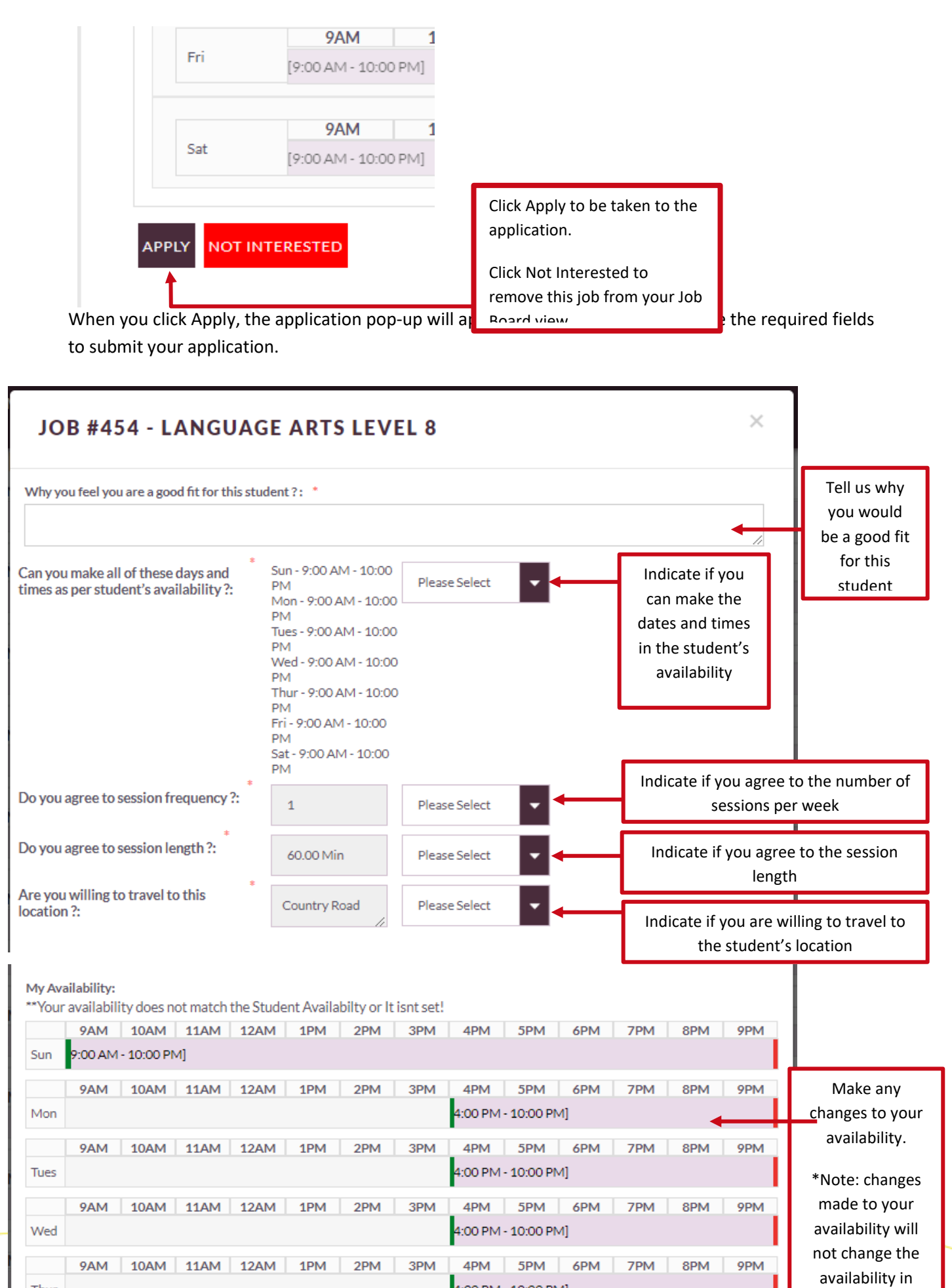

Once everything is complete and correct, click submit

Once your application is submitted, the local Tutor Doctor office will receive your submission. If your application is accepted, you will receive an acceptance notification e-mail as shown below.

|                    | Carley All Groward Carlos Accepted                                                                                                    | 4:  |
|--------------------|----------------------------------------------------------------------------------------------------|-----|
| Hello A            | thena,                                                                                                    |     |
| We are             | pleased to inform you that you have been accepted as the tutor for the following position:                                                                                      |     |
| - Job #:           | 124                                                                                                    |     |
| - Subje            | ct: English                                                                                                    |     |
| - Level            | : Grade 10                                                                                                    |     |
| - Start I          | Date: 2017-03-31                                                                                                    |     |
| - Comn             | nents: Rishi is an adorable kid, he loves playing basket ball.                                                                                                    |     |
| You wi<br>please f | Il receive more information about the position in subsequent e-mails. If you have any questions or concern<br>feel free to respond to this e-mail and we will be happy to help. | i., |
| Sincere            | ły,                                                                                                    |     |
| Tutor D            | Doctor                                                                                                    |     |

**Not Selected Notice:** If your application is not accepted for any reason, you will receive a not selected notice (an e-mail) from the local office. This doesn't mean that you can't apply for another job, it is just to notify you that you weren't selected for a specific job and you can apply for other available jobs. The Not Selected notice looks like this.

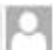

kmittal@tutordoctor.com Cliteanese Hital Reject Tutor

## Hello Tiffany Galvez

Thank you for your interest in tutoring physical chemistry. At this time, we will be assigning another tutor to this student

We will continue to keep you in mind for students who fit your totoring profile moving forward and encourage you to keep your profile and availability up to date for future opportunities.

Sincerely;

Tutor Doctor